# **How-To Guide**

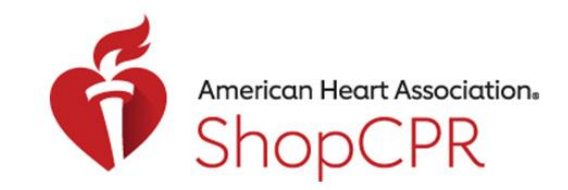

### **CPR & EMERGENCY CARDIOVASCULAR CARE**

Add New User for an Organization

1. If you want to add other users who can shop for your organization, go to your profile and select My Organizations.

| Ő ŝ      | American Heart Association.<br>ShopCPR |                |          | I am buying for Myself |                 | ~ @                                        |  |
|----------|----------------------------------------|----------------|----------|------------------------|-----------------|--------------------------------------------|--|
| Products | Courses ~                              | Product Type ~ | Topics ~ | Course Cards           | Instructor Mate | Dashboard<br>User Profile<br>Order History |  |
|          |                                        |                |          |                        |                 | Address Book<br>My Organizations           |  |

2. Click the number next to Users.

| Ħ         | Ameri<br>Sh | an Heart Associa<br>OPCPR | tion.          |          | Lam buying   | for Dolly's. ~      | Dolly Mae Mad | English<br>Search All Product | s Q     |  |
|-----------|-------------|---------------------------|----------------|----------|--------------|---------------------|---------------|-------------------------------|---------|--|
| ll Produc | ts          | Courses ~                 | Product Type 👻 | Topics v | Course Cards | Instructor Material | 5             |                               | ()<br>ا |  |

Home / My Account / My Organizations My Organizations

 My Account
 My Organizations
 Create New Organization Account >

 Dashboard
 Dolly's CPR

 Account Information
 Invoicing: Apply for invoicing

 Order History
 Users: 1

 Address Book
 Users: 1

## **How-To Guide**

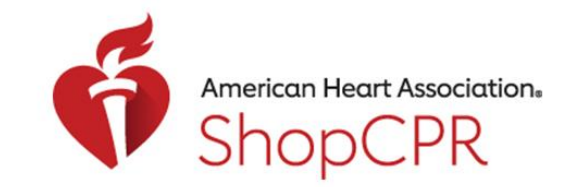

### **CPR & EMERGENCY CARDIOVASCULAR CARE**

3. Click add new user and enter the user's name and email.

| American Heart Association.<br>ShopCPR | I am buying for Doily's -                      | e Mad_ ~ Search All Products Q |
|----------------------------------------|------------------------------------------------|--------------------------------|
| Il Products Courses - Product Typ      | e - Topics - Course Cards instructor Materials | <b>V</b> (10)                  |
| Home / My Account / My Organization    | ons / Dolly's CPR / User Management            |                                |
| My Account                             | User Management: Dolly's CPR                   | Add a New User 3               |
| Dashboard<br>Account Information       | Dolly Mae Madison (me) dollym@gmail.com        | Remove                         |

Note: The email address you enter will be the one the new user uses to log into ShopCPR to see your organization.

#### Add User to Dolly's CPR

All users can place orders on this organization account, view past orders, manage addresses, and add or remove other users. They cannot see your personal dashboard or profile details.

| April Madison    |
|------------------|
|                  |
| Jser's Email *   |
| aprilm@gmail.com |

If this user already has an account with the AHA, please use the email address associated with that account.

Add User to Organization

# **How-To Guide**

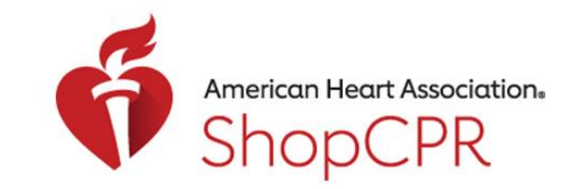

### **CPR & EMERGENCY CARDIOVASCULAR CARE**

4. Click the "Add User to Organization" button and you will see confirmation that the user has been added.

| User Management: Dolly's      | Add a New User   |        |
|-------------------------------|------------------|--------|
| Dolly Mae Madison <i>(me)</i> | dollym@gmail.com | Remove |
| April Madison                 | aprilm@gmail.com | Remove |